## คู่มือการใช้งานเว็บไซต์ สพฐ.

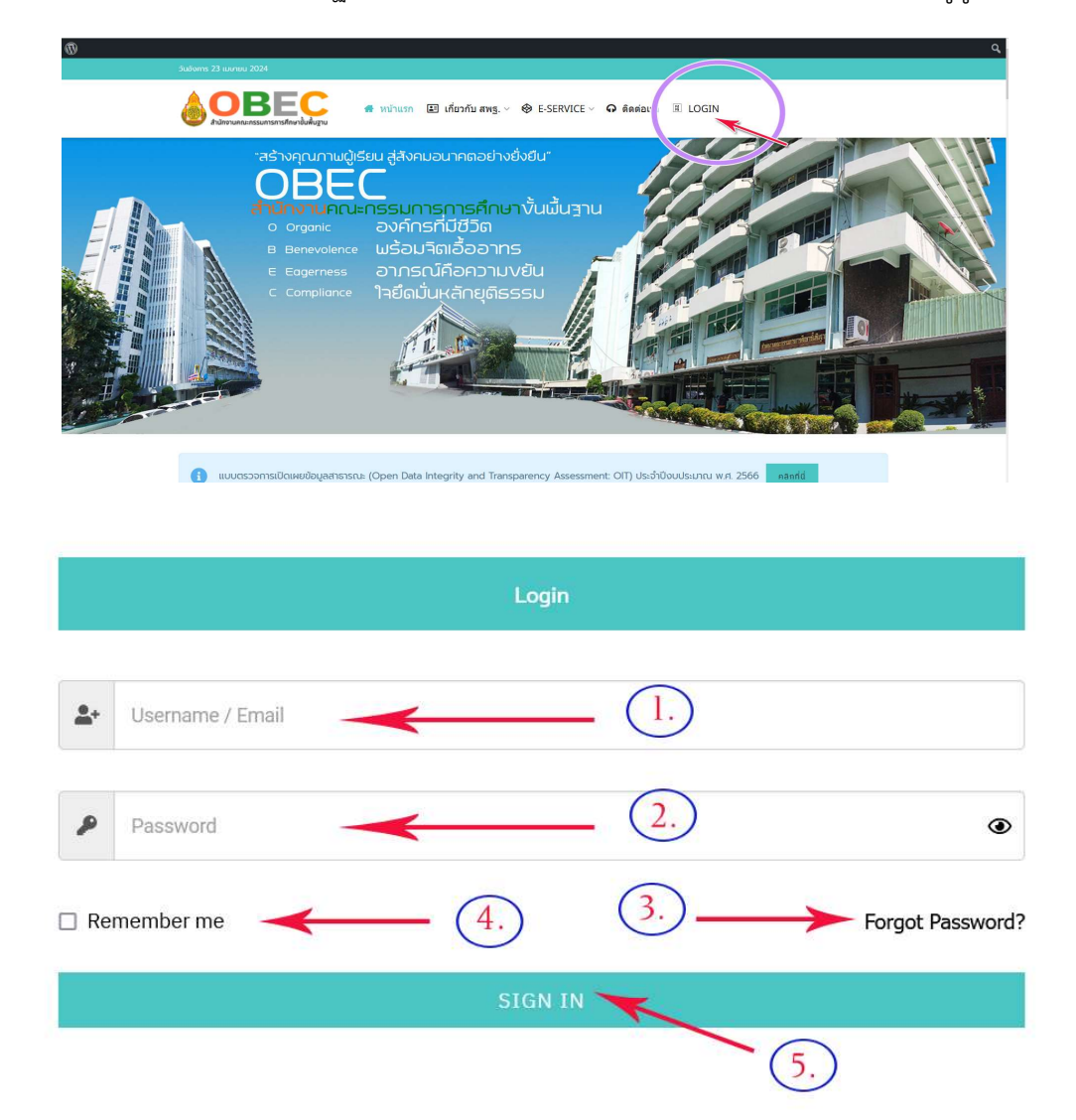

1.ลอคอินเข้าใช้งานระบบเว็บไซต์ สพฐ.ด้วย User และ Password ที่ได้รับแจ้งทางอีเมล จากผู้ดูแลระบบ

- การลอคอินสามารถใช้ email ที่ได้ลงทะเบียนสมัครไว้ตอนที่สมัครสมาชิก หรือ ใช้ User ที่ลงทะเบียน ไว้ในการลอคอิน
- 2. password จะได้รับแจ้งจากผู้ดูแลระบบทางอีเมล
- ในกรณีลืม password กดปุ่มหมายเลข 3 (Forgot Password ) จะเข้าสู่กระบวนการตอบกลับและ โต้ตอบทางอีเมล เพื่อแจ้งข้อมูลเกี่ยว password ทางอีเมลล์กับระบบเพราะฉะนั้นอีเมลที่ลงทะเบียนจึง จำเป็นต้องเป็นอีเมลที่ใช้งานได้จริง
- ปุ่ม Remember me แนะนำว่าไม่ควรกดคลิกเลือกปุ่มนี้ ในกรณีใช้เครื่องที่ใช้เป็นเครื่องสาธารณะหรือ มีผู้ใช้หลายคนเพราะเครื่องจะจำและบันทึก password ของเราไว้ ทำให้ผู้ใช้เครื่องหลังเราจะสามารถ เข้าใช้ระบบได้ทันทีโดยไม่ต้องใส่ password ผ่าน

| ۰ 🖻 د ا              |                         |                      |                                                                                      | ບັນກິດວບັບຮ່າง 🗖 ແຜນແທຮ 🔲                                                   |  |
|----------------------|-------------------------|----------------------|--------------------------------------------------------------------------------------|-----------------------------------------------------------------------------|--|
|                      | ใส่ชื่อ                 |                      |                                                                                      | ้เรื่อง บล็อก ×                                                             |  |
|                      | เริ่มการเขียนด้วยตัวอัก | าษร หรือ HTML        |                                                                                      | การมอง เผยแพร่<br>เท็น<br>URL website.compet.site/?                         |  |
|                      |                         |                      | <u>ы</u> п                                                                           | รูปแบบเรื่อง<br>มาตรฐาน ~<br>สลับไปฉบับร่าง                                 |  |
|                      |                         |                      | • • • •                                                                              | кизоки 🗸 🗸                                                                  |  |
| JNEWS : SOCIAL META  |                         |                      | ยินดีต้อนรับเข้าสู่ตัวแก้                                                            | - Dansferiu                                                                 |  |
| Facebook Social Meta |                         |                      | ไขบล็อก                                                                              |                                                                             |  |
| Twitter Social Meta  |                         | FB Share Title       | ในด้วนก็ไข WordPress แต่ละย่อหน้า รูปภาพ<br>หรือวิดีโอ จะถูกนำเสนอแยกออกเป็น "บล็อก" | รูปประจำเรื่อง 🗸                                                            |  |
|                      |                         | FB Share Description | ของเนื้อหา                                                                           | เกริ่มนำ 🗸                                                                  |  |
|                      |                         | To once occupiton    | กัดไป                                                                                | การสนกนา 🗸                                                                  |  |
|                      |                         |                      |                                                                                      | JNEWS : PRIMARY CATEGORY                                                    |  |
|                      |                         |                      | Leave this option empty to use this post / page excerpt                              |                                                                             |  |
|                      |                         | FB Share Image       | Choose File X Lave this option empty to use default flatured image                   | Primary<br>Category<br>You can search the post<br>category by inputtion the |  |

ถ้าหากปรากฏกล่องข้อความดังกล่าวขึ้นมา ให้กดปิด ไม่ต้องใช้งานเมนูนี้

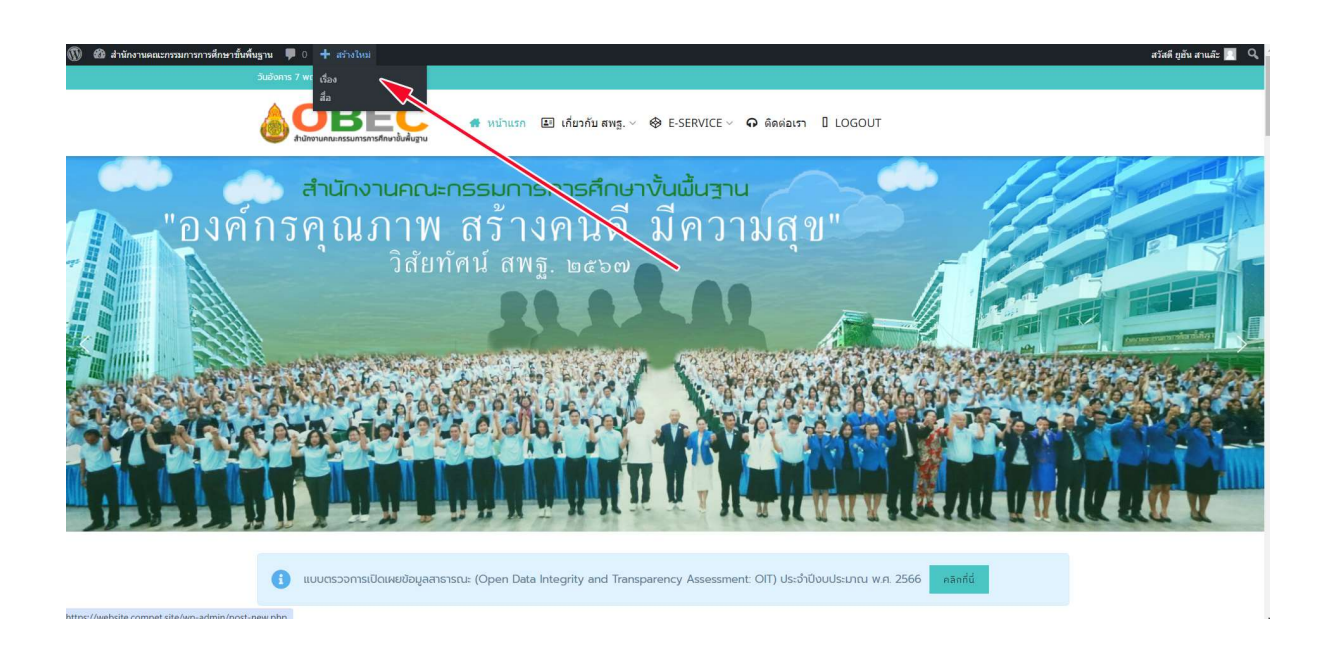

คลิก **สร้างเรื่องใหม่** คลิกเลือก **เรื่อง** 

| 🍐 🕂 🖌 ५ २ ६             |                                    |                                                                       |    | ບັນກິດລມັບຮ່າຈ 🗖 ເຜຍແໜຮ່                                                                     | • |
|-------------------------|------------------------------------|-----------------------------------------------------------------------|----|----------------------------------------------------------------------------------------------|---|
| ใส่ชื่อ <b>-</b><br>3.  | ใส่ชื่อ <b>→ 1</b><br>3.           |                                                                       |    | ້ ເຣົ່ວ ບລິວກ<br>URL website.compet.site<br>ອຸປແບບເຮັດຈ                                      |   |
| เริ่มการเขียนด้วยด้วอัก | เว็มการเขียนตัวยตัวอักษร หรือ HTHL |                                                                       |    |                                                                                              |   |
|                         | 2                                  |                                                                       |    | หมวดหมู่<br>ดันหาหมวดหมู่                                                                    | ^ |
|                         |                                    |                                                                       |    | OBEC Channel                                                                                 | ^ |
| JNEWS : SOCIAL META     |                                    |                                                                       |    | OBEC STORIES                                                                                 |   |
| Facebook Social Meta    |                                    |                                                                       |    | Video                                                                                        |   |
| Twitter Social Meta     | FB Share Title                     |                                                                       |    | 🗋 กิจกรรม OBEC                                                                               |   |
|                         | FB Share Description               | Leave this option empty to use this post / page title                 |    | <ul> <li>กิจกรรมเขตพื้นที่การศึกษา</li> <li>ข่าวประชาสัมพันธ์</li> <li>กมการศึกษา</li> </ul> | ~ |
|                         |                                    |                                                                       | 1. | ປ້າຍກຳຄັບ                                                                                    | ~ |
|                         | FB Share Image                     | Leave this option empty to use this post / page excerpt Choose File X |    | รูปประจำเรื่อง                                                                               | ~ |
|                         |                                    | Leave this option empty to use default featured image                 | ~  | เกริ่นนำ                                                                                     | ~ |

1.ใส่ชื่อเรื่อง ข้อความนี้จะไปปรากฏคู่กับภาพประจำเรื่องและแสดงเป็น หัวเรื่อง ของแต่ละเรื่อง ควรเลือกใช้คำ และสำนวนที่ดึงดูด สะดุดตา ผู้อ่าน

2.ใส่รายละเอียดเรื่อง ส่วนมากจะเป็นการใส่เนื้อหาที่ต้องการแสดงให้เห็นใจความสำคัญ เป็น **หัวรองเรื่อง** ข้อความส่วนนี้จะปรากฏที่ต่อจากหัวเรื่อง

3.**กดเครื่องหมาย +** เพื่อเพิ่ม สื่อ ต่างๆ เช่น ภาพ วิดีทัศน์ สคริป ลิงค์

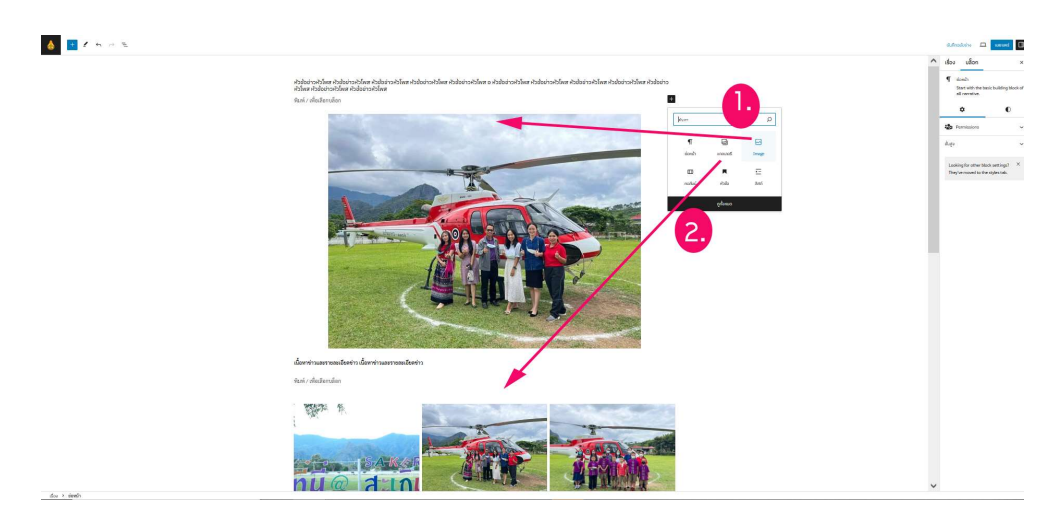

หมายเลข 1. เป็นการเลือกใส่ภาพแบบ Image การใส่แบบนี้ ภาพจะเป็นภาพใหญ่ตามระบบกำหนด ภาพจะ เรียงต่อกันลงด้านล่าง

**หมายเลข 2.** เป็นการเลือกใส่ภาพแบบ **แกลเลอรี** การใส่แบบนี้ภาพจะแสดงเป็นคอลั่ม ตามกำหนด ส่วนมากจะ กำหนดเป็น 3 คอลั่ม ใส่ภาพแบบนี้จะเลือกจากแกลเลอรี หลายๆภาพ เมื่อกดใส่ภาพแล้ว หากมีภาพเศษระบบ จะขยายความกว้างเท่ากับคอลั่มบนสุดที่กำหนดไว้

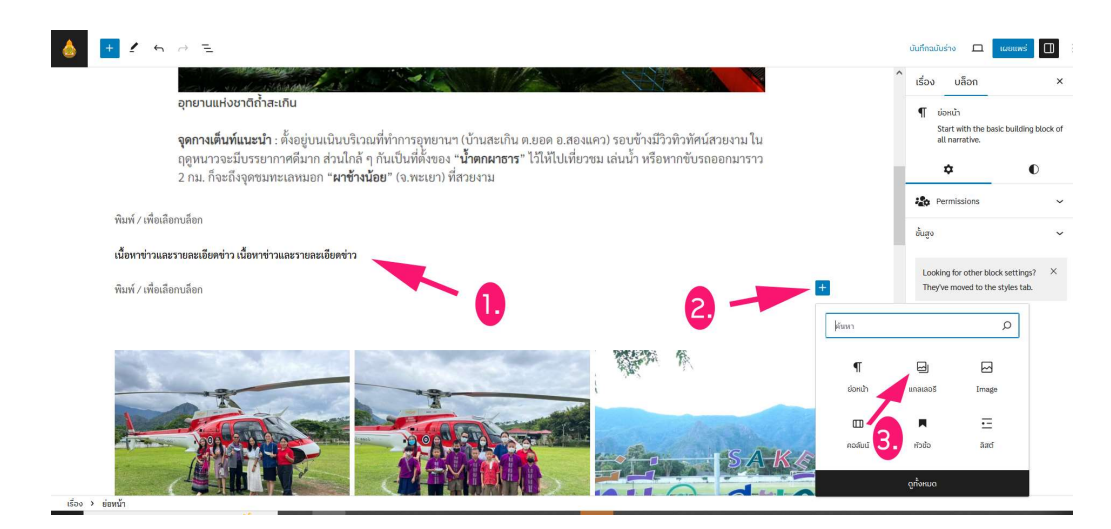

สามารถกดป่ม + สีฟ้า เพื่อเพิ่มสื่อ ได้ลายที่ ถ้าหากต้องการเพิ่มกล่องใส่ข้อความ สื่อ ให้ กด Enter หลัง ข้อความก่อนหน้าจะปรากฏกล่องแท็ปใส่ข้อความ และสื่อ ตามมา

| $\leftrightarrow$ $\rightarrow$ C $_{5}$ website.compet.site/wp-admin/ | 'post.php?post=1341&action=edit                      | ९ 🕁                      | 0 2      | л 🖸 🔮 🗅               | =r 🚯 :                 |  |
|------------------------------------------------------------------------|------------------------------------------------------|--------------------------|----------|-----------------------|------------------------|--|
| 🍐 📑 🖌 to 🔿 😑                                                           |                                                      |                          |          | ບັນກິກລບັບຮ່າຈ 💻 💷    | anuwsi 🔲 :             |  |
|                                                                        |                                                      |                          | *        | เรื่อง บลือก          | × *                    |  |
| A STOCK                                                                |                                                      | Alexandress 110          | 1        | หมวดหมู่              |                        |  |
|                                                                        |                                                      | SAKAR                    | <u> </u> | ค้มหาหมวดหมู่         | 4                      |  |
|                                                                        |                                                      |                          |          |                       |                        |  |
|                                                                        | $\alpha$ and                                         |                          |          | - 11                  |                        |  |
|                                                                        |                                                      |                          |          |                       |                        |  |
| gyigikuo[pjio[pi9]                                                     |                                                      |                          |          | nonssu OBEC           | - 11                   |  |
| [ji0[pujdefrdgcfhghkbhjiljkol;njkvghgkbh                               |                                                      | 🔲 กิจกรรมเขตพื้นที่การศึ | กษา      |                       |                        |  |
| tului                                                                  |                                                      |                          |          | 🔲 ข่าวประชาสัมพันธ์ ष | <ul> <li>II</li> </ul> |  |
|                                                                        |                                                      |                          |          | 🗍 กบการศึกษา          | · · ·                  |  |
| JNEWS : SOCIAL META                                                    |                                                      |                          | *        | ป้ายกำกับ             | 2                      |  |
| JNEWS: OVERRIDE FAKE COUNTER                                           |                                                      |                          |          |                       | 9                      |  |
|                                                                        |                                                      |                          |          | SUDSIGNISOG           | ~                      |  |
| Override View Counter Setting                                          |                                                      |                          |          |                       |                        |  |
|                                                                        | enable this option to override view counter setting  |                          |          | ทำหนดรูปประจำ         | ที่เรื่อง              |  |
| Override Share Counter Setting                                         |                                                      |                          |          |                       |                        |  |
|                                                                        | enable this option to override Share counter setting |                          |          | เกริ่นนำ              | ~                      |  |
| Override Like Counter Setting                                          |                                                      |                          |          | การสนุกมา             | <b>`</b>               |  |
|                                                                        | enable this option to override Like counter setting  |                          | -        | - 0                   | -                      |  |

- 1. เมื่อเขียนเรื่อง ใส่เนื้อหาจนครบแล้ว ให้คลิกแท็บเมนู หมายเลข 1.คลิกเลือก **เรื่อง**
- 2. คลิกเลือก **หมวดหมู่** ที่ต้องการให้เรื่องไปแสดง
- 3. คลิกเลือก **กำหนดรูปประจำเรื่อง** โดยเลือกภาพที่จุดเด่น สวยงาม มุมกล้อง ดีๆ น่าสนใจ
- ขั้นตอนสุดท้าย ปุ่มหมายเลข 4. จะมีทางเลือก 2 ทางให้เลือก คือ 1.) ถ้ากดปุ่ม เผยแพร่ ระบบจะถาม ว่าจะส่งเรื่องให้ผู้ดูแลตรวจสอบหรือไม่ ถ้าต้องการให้กดซ้ำอีกครั้ง ทางเลือกที่ 2.) ถ้าหากต้องการที่จะ บันทึกฉบับร่าง ซึ่งจะสามารถเข้ามาแก้ไขได้ภายหลัง ผู้ดูแลและตรวจสอบอนุมัติข่าวเห็นว่า เป็นฉบับ ร่าง จะไม่อนุมัติเผยแพร่ ทั้งนี้เรื่องใดๆถ้าอนุมัติเผยแพร่แล้วจะไม่สามารถแก้ไขเองได้ ต้องให้ผู้ดูแล เป็นผู้แก้ไขให้